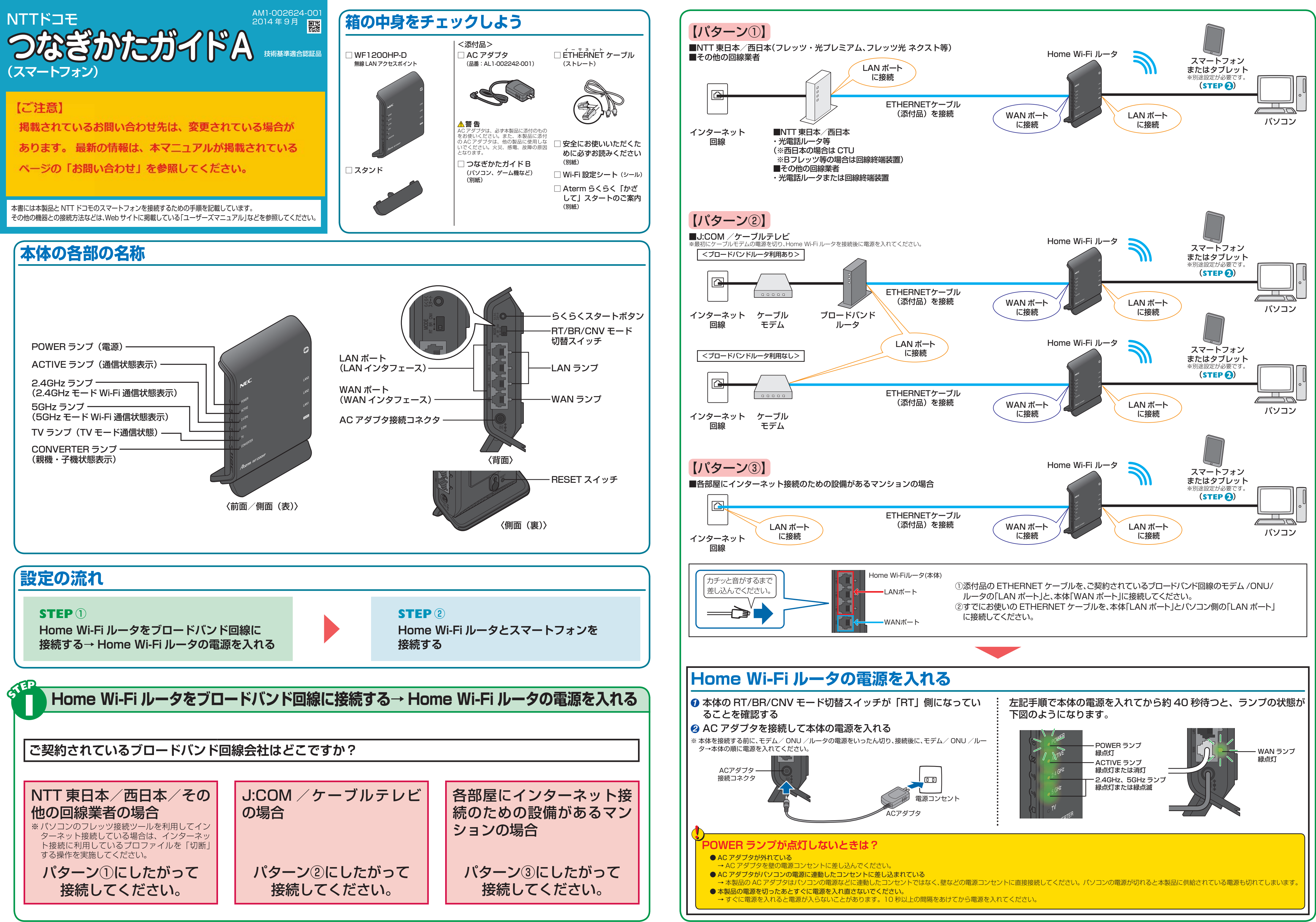

<裏面へつづく>

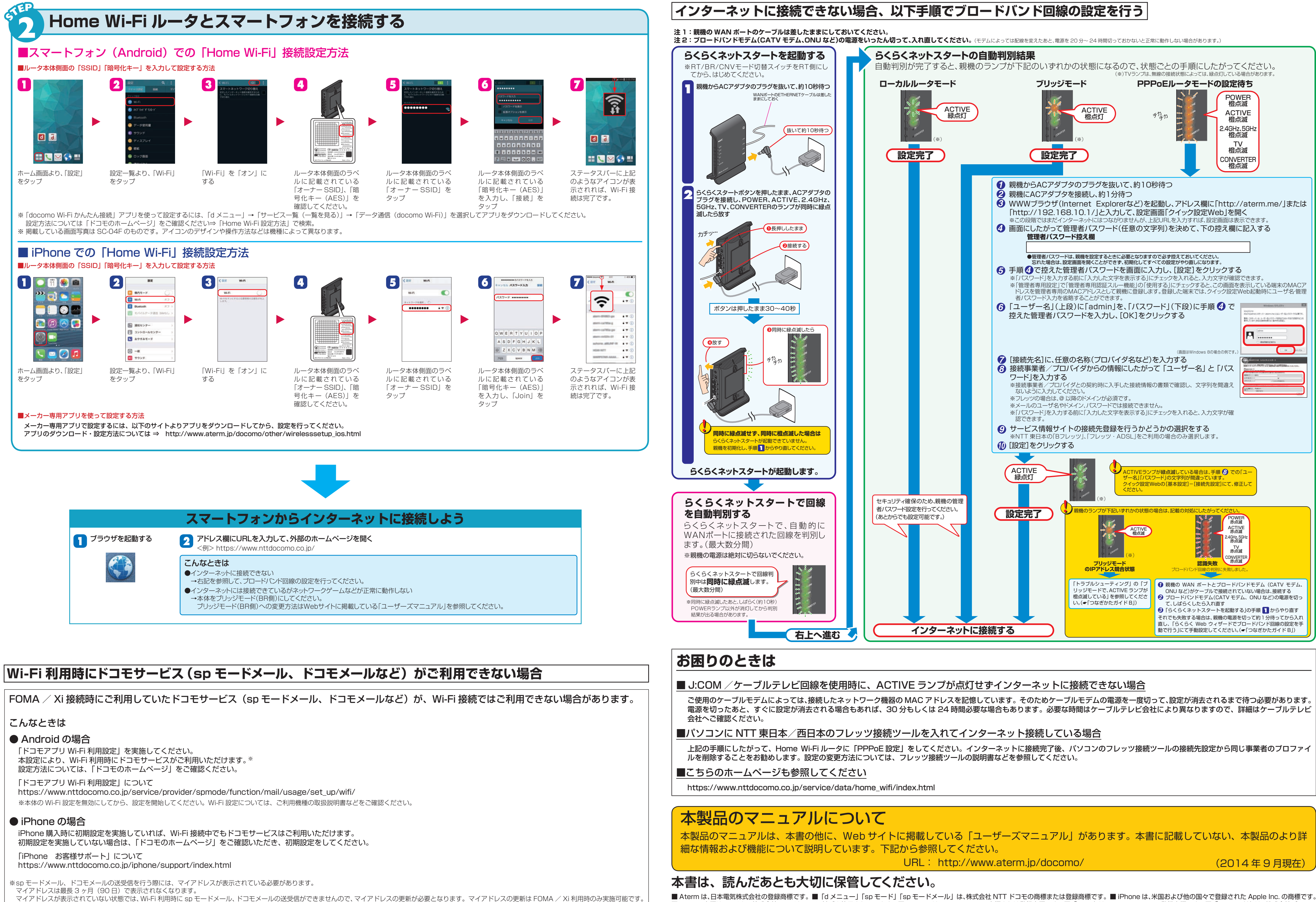

(※ FOMA / Xi での接続に切り替えた際、お客様がインストールされているアプリケーションの状況によっては、バックグラウンドで自動的に通信を行う場合があるため、パケット通信料が発生する可能性があります マイアドレス更新以外に発生するパケット通信料はお客様の負担となりますのでご注意ください。)

■ Aterm は、日本電気株式会社の登録商標です。 ■「d メニュー」「sp モード」「sp モードメール」は、株式会社 NTT ドコモの商標または登録商標です。 ■ iPhone は、米国および他の国々で登録された Apple Inc. の商標です。 ■ iPhone 商標は、アイホン株式会社のライセンスに基づき使用されています。■ Android は、Google Inc. の商標または登録商標です。■「Wi-Fi」は、Wi-Fi Alliance の登録商標です。■「QR コード」は、株式会社デンソー ウェーブの登録商標です。■その他、各会社名、各製品名およびサービス名などは各社の商標または登録商標です。